# Инструкция для родителей по подаче заявления на доступ к электронному дневнику

### Уважаемые родители!

Услуга предоставляется в электронном виде через федеральную государственную информационную систему «Единый портал государственных и муниципальных услуг (функций)», поэтому **Вы должны быть зарегистрированным пользователем.** 

#### Внимание!

**Незарегистрированным пользователям**для получения полного доступа к электронным услугам необходимо зарегистрироваться на портале «Госуслуги».

Регистрация на портале состоит из трех этапов:

#### Этап 1. Регистрация Упрощенной учетной записи

Зайдите на ЕПГУ по адресу <u>https://www.gosuslugi.ru/</u>.

Нажмите кнопку «Зарегистрироваться» на главной странице портала.

Укажите в регистрационной форме фамилию, имя, мобильный телефон или e-mail.

После клика на кнопку регистрации вы получите ссылку на страницу оформления пароля и код для подтверждения контактных данных.

Этап 2. Подтверждение личных данных – создание Стандартной учетной записи. Заполните профиль пользователя – укажите СНИЛС и данные документа, удостоверяющего личность (паспорт гражданина РФ, для иностранных граждан – документ иностранного государства).

Данные проходят проверку в ФМС РФ и Пенсионном фонде РФ. Н

а ваш электронный адрес будет направлено уведомление о результатах проверки.

### Этап 3. Подтверждение личности – создание Подтвержденной учетной записи.

Для оформления Подтвержденной учетной записи с полным доступом ко всем электронным государственным услугам нужно пройти подтверждение личности одним из способов:

- обратиться в Центр обслуживания (например, в МФЦ);

- получить код подтверждения личности по почте;

- воспользоваться Усиленной квалифицированной электронной подписью или Универсальной электронной картой (УЭК).

Также возможна регистрация пользователя в Центре обслуживания – в этом случае будет сразу создана Подтвержденная учетная запись.

При обращении в Центр обслуживания (МФЦ) необходимо представить следующие документы:

- паспорт гражданина Российской Федерации;

- СНИЛС.

### Итак, Вы зарегистрировались! Следующий этап - Подача заявления.

### 1шаг:Заходимна сайт http://edu.orb.ru/

| Электронные услуги в образовании:<br>• Беспізлях                                                                                            | Вход через портал госуслуг       |
|----------------------------------------------------------------------------------------------------|----------------------------------|
| <ul> <li>Предоставляются через Интернет</li> <li>На портав спякторнами образовательных услуг</li> <li>Регистрируйся и наскользуй</li> </ul> | Вхед для ОО                      |
|                                                                                                    |                                  |
| • • • • • • • • • • • • • • • • • • • •                                                                                                    |                                  |
| Руководства                                                                                                    |                                  |
|                                                                                                    |                                  |
| Техподдержка Унитерно Завучи Родиторно Уненику Стак                                                                                         | отовый пакет Программа внедрения |

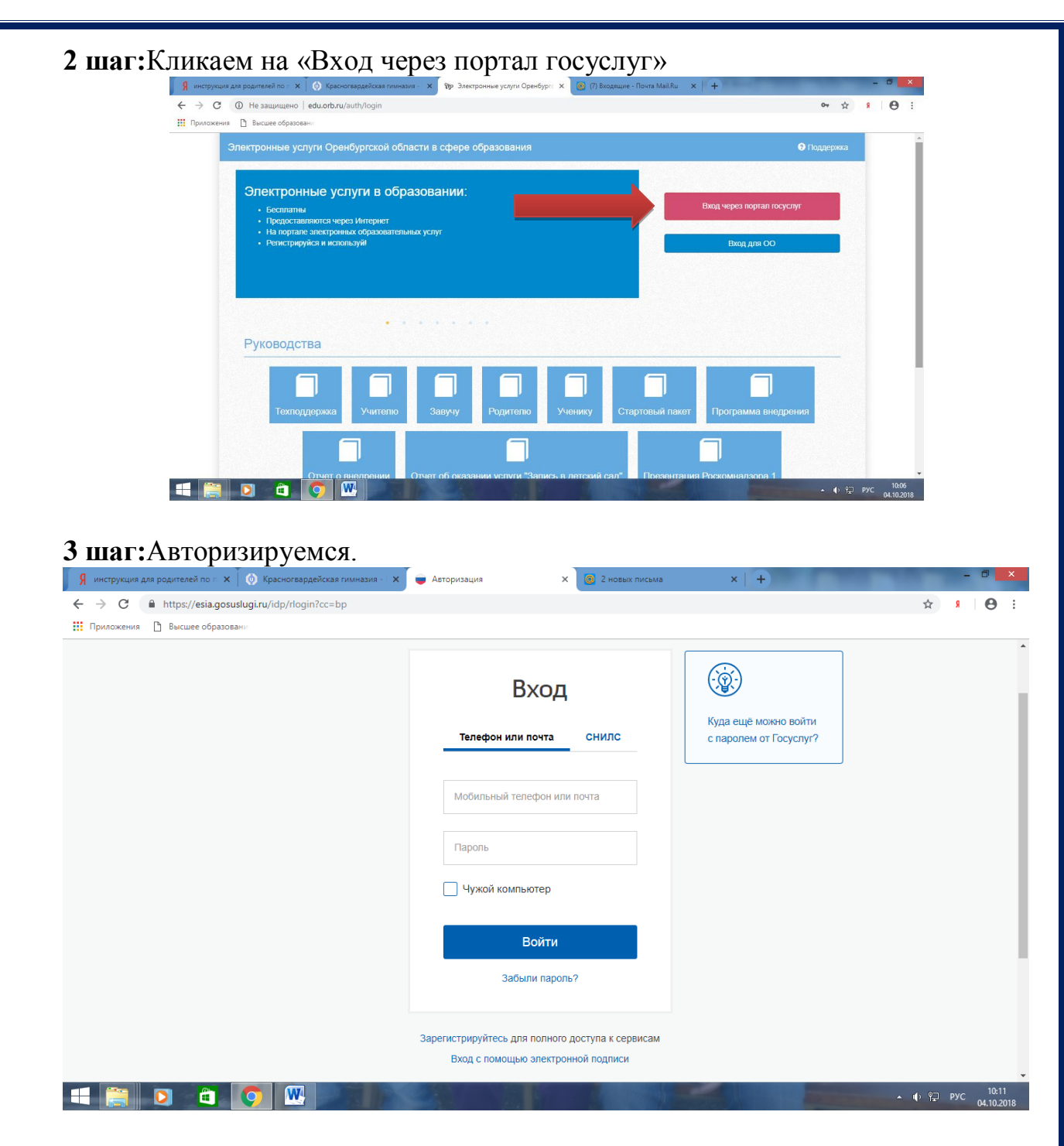

# 4 шаг:Авторизируемся.Кликаем на значок «Доступ к дневнику»

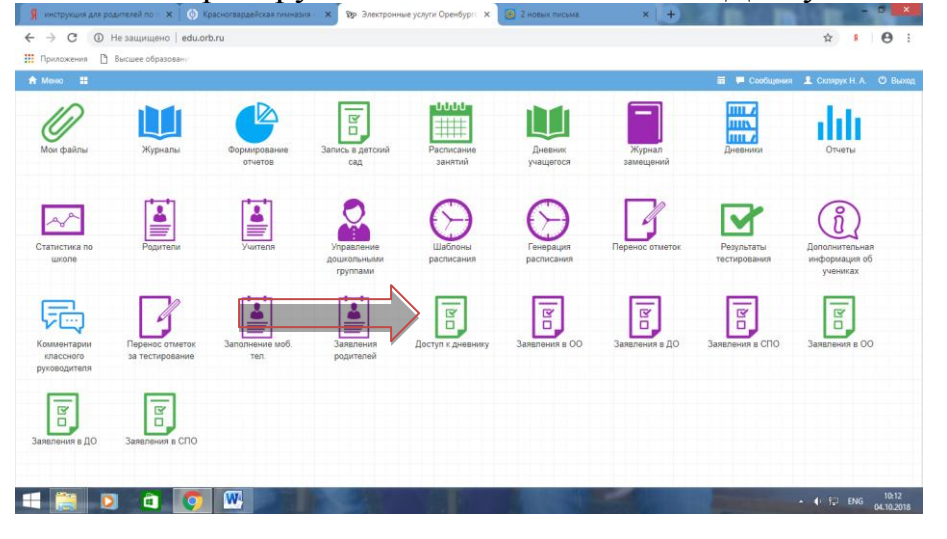

### 5шаг:Кликаем на ссылку «Подать заявление» Внимание! Подают все! Даже те, кто пользовался дневником в прошлом учебном году!

| 🖇 инструкция для родителей по п 🗙 💿 Крас                   | сногвардейская гимназия - 🛙 🗙 💱 | Электронные услуги Оренбурга 🗙 | 🙆 2 новых письма | ×   + | -             | -               |
|------------------------------------------------------------|---------------------------------|--------------------------------|------------------|-------|---------------|-----------------|
| ← → С ① Не защищено   edu.orb.ru                           | u/#parentApplicationsUser       |                                |                  |       |               | \$              |
| Приложения 🕒 Высшее образовани                             |                                 |                                |                  |       |               |                 |
| 🚖 Меню 🏭 Доступ к дневнику                                 |                                 |                                |                  |       | 🗰 두 Сообщения | 💄 Склярук Н. А. |
| Доступ к дневнику                                          |                                 |                                |                  |       |               |                 |
| н подать заявление<br>Стати<br>из<br>Комма<br>ула<br>руков |                                 |                                |                  |       |               |                 |

## 6 шаг: Вносим сведения

| Я инструкц                        | ия для родителей по 👘 🗙 🚺 бу Красногвардейская гимназия - 🗙 🍄 Электронные услуги Оренбургс 🗙 🧕 (8) Входящие - Почта Mail.Ru 🛛 🗙 🕂 🕂 | f n < n                 | long -          |                     |
|-----------------------------------|----------------------------------------------------------------------------------------------------|-------------------------|-----------------|---------------------|
| $\leftrightarrow$ $\rightarrow$ C | Не защищено   edu.orb.ru/#parentApplicationsUser                                                                                    |                         | \$              | Θ:                  |
| Приложен                          | ия 🗅 Высшее образовани                                                                                                    |                         |                 |                     |
| 🔒 Меню                            | II Доступ к дневнику                                                                                                    | 🗰 두 Сообщения           | 💄 Склярук Н. А. | 😃 Выход             |
| До                                | ступ к дневнику                                                                                                    |                         |                 | 2                   |
| Мои                               | Каранарана Каранаранаранарана Каранаранаранарана Каранаранаранаранаранаранаранаранаранара                                           |                         | ŕ               |                     |
|                                   | Сведения о родителе (законном представителе)                                                                                        |                         |                 |                     |
| Стати                             | Фамилия                                                                                                    |                         |                 |                     |
|                                   | Имя                                                                                                    |                         |                 |                     |
| Ę                                 | Наталья                                                                                                    |                         |                 |                     |
| Комм                              | Отчество                                                                                                    |                         |                 |                     |
| клас<br>руков                     | Александровна                                                                                                    |                         |                 |                     |
| F                                 | Ton                                                                                                    |                         |                 |                     |
| Ľ                                 | M                                                                                                    |                         | •               |                     |
| Заявле                            | Дата рождения                                                                                                    |                         |                 |                     |
| 4 🚞                               |                                                                                                    | No. of Concession, name | ▲ ф 🔁 РУС       | 10:17<br>04.10.2018 |

Как только заявление будет принято, Вы сможете пользоваться услугами Электронного дневника.

По всем возникающим вопросам Вы можете обратиться к классным руководителям

или к Раймановой Гульсиме Зинатовне, директору школы по телефону: 89225519947